## BLS B2B/B2C Services

| R        | ECHARGE |            |
|----------|---------|------------|
| (~)      |         | Big        |
| 23       | Idea    | Dairtet    |
|          | TELES   |            |
| Mobile & | dishty  | TATA (STA  |
|          | Fogmi   | e vodalone |

### BEYOND BOUNDARIES

### **Recharge Services**

Click on recharges from home page of B2C portal.

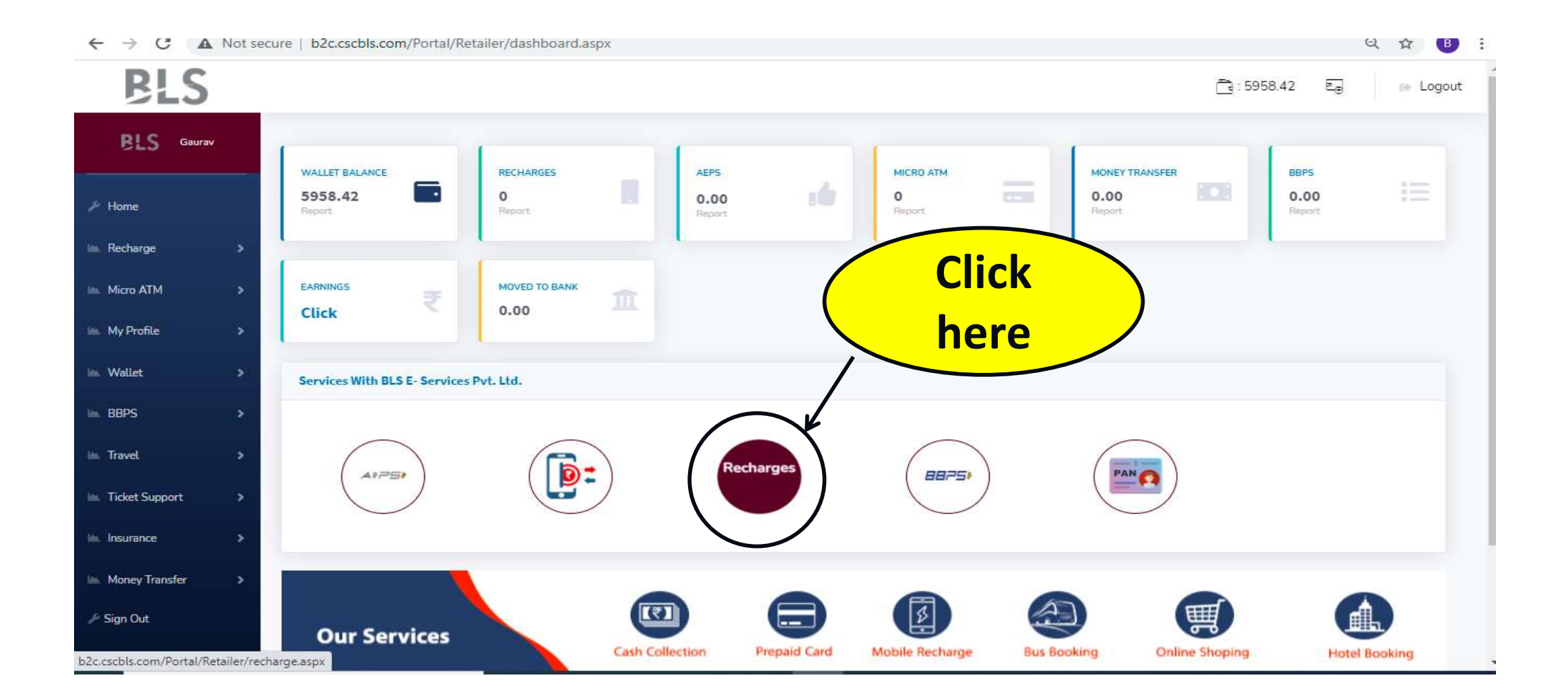

Y

|                | ot secure   b2c.cscbls.com/Portal/Retailer/recharge.aspx                | Q 🖈 📵 |             |   |  |  |  |
|----------------|-------------------------------------------------------------------------|-------|-------------|---|--|--|--|
| BLS Gauray     | BLS Gaurav<br>Recharge And Bill Payment Panel Welcome in Retailer Panel |       |             |   |  |  |  |
| Home           | PREPAID MOBILE DTH DATA CARD POSTPAID MOBILE UTILITY                    |       |             |   |  |  |  |
| Recharge       | Prepaid Mobile Recharge                                                 |       | Latest News | ÷ |  |  |  |
| Micro ATM      | > Prepaid Mobile Number                                                 |       |             |   |  |  |  |
| My Profile     | 9711610648                                                              |       |             |   |  |  |  |
| Wallet         | Operator                                                                |       |             |   |  |  |  |
| BBPS           | Vodafone                                                                | ~     |             |   |  |  |  |
| Travel         | Circle                                                                  |       |             |   |  |  |  |
| Ticket Support | Dethi                                                                   | ~     |             |   |  |  |  |
| Insurance      | Recharge Amount                                                         |       |             |   |  |  |  |
| Money Transfer | > 149                                                                   |       |             |   |  |  |  |
| Sign Out       | No Offer / Plan Available                                               |       |             |   |  |  |  |
|                | Proceed                                                                 |       |             |   |  |  |  |

Then you need to select the Operator then fill the Account ID and Consumer no. or further details if asking then Fetch the bill and pay the bill.

| <u>SLS</u> |    |                                                    |   |                                                                         | 🔁 : 5958.42 🛛 🕞 |
|------------|----|----------------------------------------------------|---|-------------------------------------------------------------------------|-----------------|
| S Gaura    | ¥2 | Initiate BBPS Transaction                          |   | Recent Transaction                                                      | 15              |
|            | >  | Electricity => Choose Operator<br>Operator*        | 0 | Calcutta Electric Supply Corporation (India)<br>Limited<br>123456789013 | 210.00          |
| м          | >  | Uttar Pradesh Power Corporation Ltd. (UPPCL) Rural |   | 12/18/2020 5:34:31 PM                                                   | 510.00          |
|            | *  | Account ld<br>771715905225                         | 0 | Calcutta Electric Supply Corporation (India)<br>Limited<br>123456789013 | 1863.00         |
|            | *  | Consumer Mobile                                    |   | 12/17/2020 2:07:26 PM                                                   |                 |
|            | *  | 999999999                                          | 3 | Calcutta Electric Supply Corporation (India)<br>Limited<br>123456789013 | 1863.00         |
|            | *  | Amount                                             |   | 12/17/2020 1:55:13 PM                                                   | 1005.00         |
| port       | >  | 545 Pay Bill                                       | 4 | Calcutta Electric Supply Corporation (India)<br>Limited                 |                 |
|            |    | Amount 545                                         |   | 123456789013<br>12/17/2020 1:49:55 PM                                   | 1863.00         |
|            |    | Name ROHITASH_KUMAR                                | 6 | Calcutta Electric Supply Corporation (India)                            |                 |
| sfer       | *  | Due_Date 2021-03-18                                |   | Limited                                                                 |                 |
|            |    | Bill_Date 2021-03-17                               |   | 123456789013<br>12/17/2020 1:44:48 PM                                   | 1863.00         |

You can also take the print of Bill Payment.

1.You need to click on BBPS on the left hand side from the home page. 2. then click on BBPS Transaction select From date - To date only. 3. then click on Print Icon as showing below.

| ← → C ▲ Not se                           | cure b2c.cscbls.co | om/Portal/Ret      | tailer/BBPS_tranRe | eport_r.aspx                   |                            |                   |                  |                               |                                       | Q 1                              |
|------------------------------------------|--------------------|--------------------|--------------------|--------------------------------|----------------------------|-------------------|------------------|-------------------------------|---------------------------------------|----------------------------------|
| BLS                                      |                    |                    |                    |                                |                            |                   |                  |                               |                                       | ె: 5958.42 కె                    |
| BLS Gaurav                               | BBPS Transac       | tions Repo         | ort                |                                |                            |                   |                  |                               |                                       |                                  |
|                                          | From Date          |                    | 14-12-2020         |                                |                            |                   | To Date          | 17-03-2021                    |                                       |                                  |
| ck here                                  | TxnID              |                    |                    |                                |                            |                   | By Status        | Select Status                 |                                       |                                  |
| irct                                     |                    |                    |                    |                                |                            |                   |                  | Search >>                     |                                       |                                  |
| BBPS ·                                   |                    | MemberID<br>RT5595 | MemberName         | Operator<br>ere                | ConsumerID<br>123456789013 | Amount<br>1863.00 | Status<br>Queued | TxnID<br>CCED6A0718DE4F048FF3 | TxnDate<br>17 Dec<br>2020<br>13:26:45 | Response<br>Initiate Transaction |
| BBPS:<br>BBDS Paral<br>BBPS Transactions | <b>≧</b> 2 2       |                    | receip             | (India) Limited                | 123456789013               | 1863.00           | Queued           | 58F8D5A371824FDFAF89          | 17 Dec<br>2020<br>13:28:30            | Initiate Transaction             |
|                                          | 🗎 3 3              | RT559590           | Gaurav Test        | Calcutta Electric              | 123456789013               | 1863.00           | Queued           | F130CAE8A33049018CBB          | 17 Dec                                | Initiate Transaction             |
| hen click                                |                    |                    |                    | Corporation<br>(India) Limited |                            |                   |                  |                               | 13:32:18                              |                                  |

#### Now take the print of Bill Payment.

| $\leftrightarrow$ $\rightarrow$ C $\blacksquare$ | Not se | secure   b2c.cscbls.com/Portal/Retailer/bbps-transaction_new.aspx?crid=CCED6A0718DE4F048FF3 |                                                        |                                      |                       |          |        |  |
|--------------------------------------------------|--------|---------------------------------------------------------------------------------------------|--------------------------------------------------------|--------------------------------------|-----------------------|----------|--------|--|
| BLS                                              |        |                                                                                             |                                                        |                                      | <u>ි</u> :5958.42 වැළ | 🕪 Logout | 401240 |  |
| BLS Gaura                                        | w      | Bharat Bill Payments - BBP                                                                  | PS Receipt                                             |                                      |                       |          |        |  |
| ⊁ Home                                           |        | 1                                                                                           | BBPS Receipt                                           | B BHAB                               | PAT                   |          |        |  |
| 🖿 Recharge                                       | >      |                                                                                             |                                                        |                                      |                       |          |        |  |
|                                                  |        |                                                                                             | Biller Name: Calcutta Electric Supply Corporation (Ind | dia) Limited                         |                       |          |        |  |
| Micro ATM                                        | >      |                                                                                             | Consumer Number: 123456789013                          |                                      |                       |          |        |  |
| 📖 My Profile                                     | >      |                                                                                             | BBPS Ref Number: Initiate Transaction                  | Transaction ID: CCED6A0718DE4F048FF3 |                       |          |        |  |
|                                                  |        |                                                                                             | Consumer Name: GORANTI_DEVI                            | Customer Number: 9636900702          |                       |          |        |  |
| 🖮 Wallet                                         | >      |                                                                                             | Bill Amount: 1863.00                                   | Convenience Fees: 15.00              |                       |          |        |  |
| 🖮 BBPS                                           | >      |                                                                                             | Total Bill Amount: 1878.00                             |                                      |                       |          |        |  |
| lin Travel                                       |        |                                                                                             | Bill Channel: Agent Outlet                             | Payment Mode: CASH                   |                       |          |        |  |
| I dvet                                           |        |                                                                                             | Transaction Status: Queued                             |                                      |                       |          |        |  |
| ៉ Ticket Support                                 | >      |                                                                                             | Transaction Date: 12/17/2020 1:26:45 PM                | $\widehat{}$                         |                       |          |        |  |
|                                                  |        |                                                                                             |                                                        | Dist                                 |                       |          |        |  |
| insurance                                        |        |                                                                                             |                                                        | Print                                |                       |          |        |  |
| 🖿 Money Transfer                                 | >      |                                                                                             |                                                        |                                      |                       |          |        |  |
| 🎤 Sign Out                                       |        |                                                                                             | <b>Click here</b>                                      |                                      |                       |          |        |  |
|                                                  |        |                                                                                             | for print                                              |                                      |                       |          |        |  |
|                                                  |        |                                                                                             |                                                        |                                      |                       |          |        |  |

# BLS

## THANKYOU

#### BEYOND BOUNDARIES